DataMAX Software Group, Inc. El Dorado Hills, CA 95762 USA

## Oracle SCM Cloud Suite Order Management (OM) Pick Wave

This application is used to create a pick wave against a sales order. The application allows the user to perform pick release, pick confirm, and ship confirm for the selected sales order.

Workflow Documentation

2022

RFgen provides its customers Oracle-validated, ready-to-use suites of SCM Cloud applications. This document describes the business workflow used in this application.

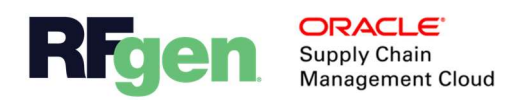

## Oracle SCM Cloud OM - Pick Wave Workflow

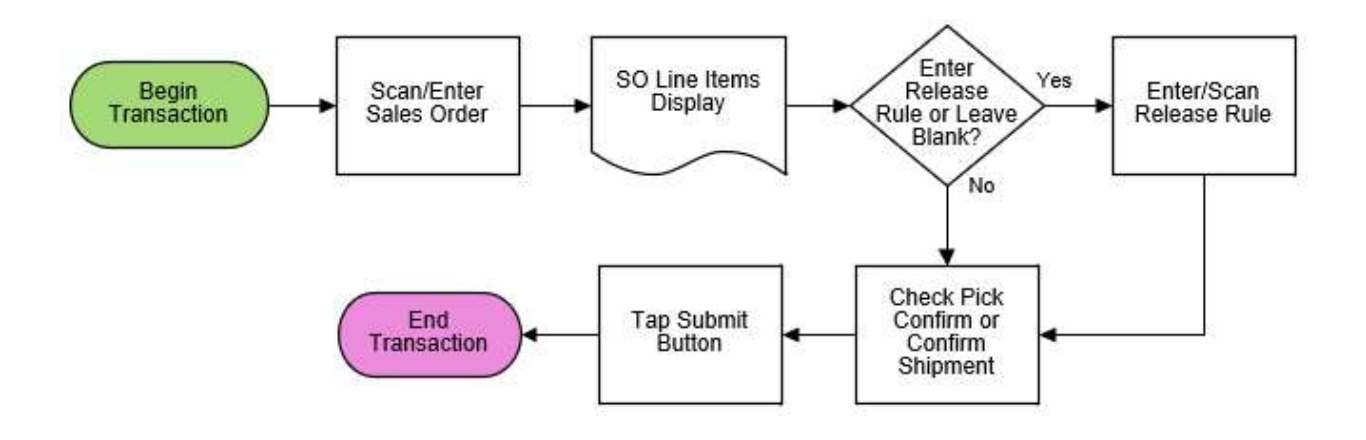

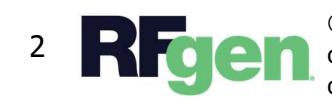

© 2022 RFgen Software. A division of DataMAX Software Group, Inc. All Rights Reserved. All other product, brand, and company name and logos are trademarks or registered trademarks of their respective owners.

## OM – Pick Wave

This application creates a pick wave (a batch of shipment lines) against a sales order. It allows the user to create a pick wave, pick confirm, and ship confirm against the sales order.

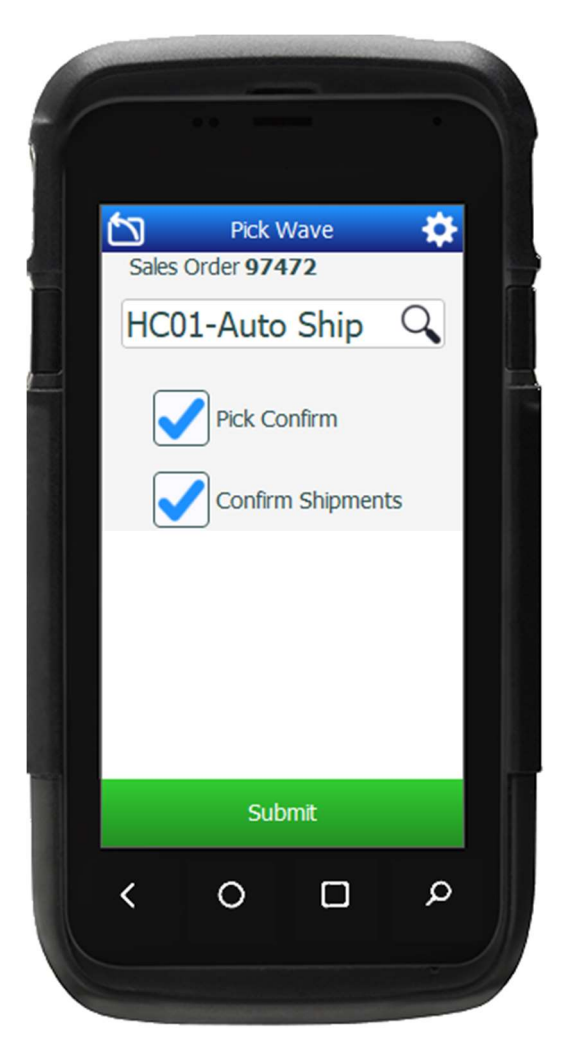

## Workflow Details

First the user scans or enters the sales order.

The list displays the sales order details: Sales Order Lines Item Item Description

Next, the user scans, enters or searches the Release Rule field or leaves this field blank.

The user selects whether he/she wants to override the default setup for the release rule by checking the **Pick Confirm** or **Confirm Shipment** options.

The user taps the **Submit** button to create the pick wave.

Based on the release rules or selected pick confirm or create shipment option, the sales order will have a pick wave generated, pick confirmed, or ship confirmed.

The arrow in the upper left corner takes the user to the menu.

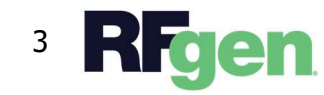

© 2022 RFgen Software. A division of DataMAX Software Group, Inc. All Rights Reserved. All other product, brand, and company name and logos are trademarks or registered trademarks of their respective owners.